# **Referral Actions**

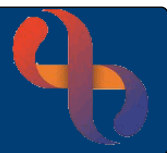

#### Contents

| Open the Referral       | 1 |
|-------------------------|---|
| Add Referral Action     | 1 |
| Outcome Referral Action | 2 |

Referral Actions are used by many different services within Birmingham Community Healthcare. This Quick Reference Guides focusses on recording an Estimated Delivery Date for use within Childrens & Families Division. However, it may be adapted to use within other services.

## **Open the Referral**

Click Referral

The Referral Details displays

Locate the bottom of the screen

• Click Referral Status

The Referral Status displays

## **Add Referral Action**

Locate the bottom of the screen

Click Add New Action

The **Add New Referral List Action** displays Complete the top 3 mandatory fields

| Action               | Estimated Delivery Da | t 👻 |
|----------------------|-----------------------|-----|
| Action By            | PETTITT, Janice       | •   |
| Action Date Time     | 2 Jan 2024 00:00      |     |
| Date Time Undertaken |                       |     |
| Outcomed             | Please Select         | •   |

Save Referral

View Referrals

Allocation History

**Referral Status** 

Team Transfer History

| Action:           | Estimated Delivery Date                |
|-------------------|----------------------------------------|
| Action by:        | Your Name                              |
| Action Date Time: | Date baby is due (enter 00:00 in time) |

• Click Save

#### Click View Client Referrals

1

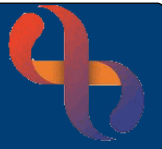

## **Outcome Referral Action**

The Referral Action can be completed using the following steps

- Click to open referral
- Click Referral Status
- Click Edit

The Edit Referral Action displays

|                   |                         | Action<br>Action By<br>Action Date Time<br>Date Time Undertaken<br>Outcomed | Estimated Delivery D.<br>Please Select<br>2 Jan 2024 00:00<br>Please Select | at • |                      |          |
|-------------------|-------------------------|-----------------------------------------------------------------------------|-----------------------------------------------------------------------------|------|----------------------|----------|
| Edit Date Time    | Action                  | Action by                                                                   | Action Date Time                                                            |      | Date Time Undertaken | Outcomed |
| 10 Jul 2023 11:27 | Estimated Delivery Date | PETTITT, Janice                                                             | 2 Jan 2024 00:00                                                            |      |                      |          |

#### Complete the following:

| Action By:            | Your Name   |
|-----------------------|-------------|
| Date Time Undertaken: | Date & Time |
| Outcomed:             | Miscarriage |

Click Save

| Act               |                         | Action               | Estimated Delivery Dat 🔹 |                      |             |
|-------------------|-------------------------|----------------------|--------------------------|----------------------|-------------|
|                   |                         | Action By            | Please Select            |                      |             |
|                   |                         | Action Date Time     | 2 Jan 2024 00:00         |                      |             |
|                   |                         | Date Time Undertaken | 9 Jul 2023 00:00         |                      |             |
|                   |                         | Outcomed             | Miscarriage -            |                      |             |
| Edit Date Time    | Action                  | Action by            | Action Date Time         | Date Time Undertaken | Outcomed    |
| 10 Jul 2023 11:54 | Estimated Delivery Date | PETTITT, Janice      | 2 Jan 2024 00:00         | 9 Jul 2023 00:00     | Miscarriage |
| 10 Jul 2023 11:27 | Estimated Delivery Date | PETTITT, Janice      | 2 Jan 2024 00:00         |                      |             |